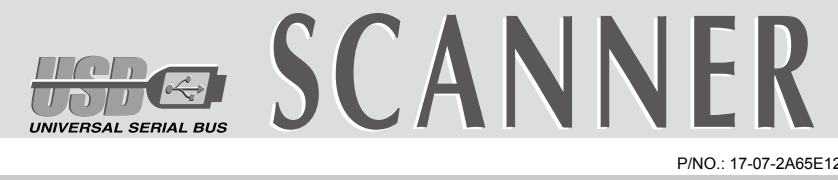

## Quick Guide (English)

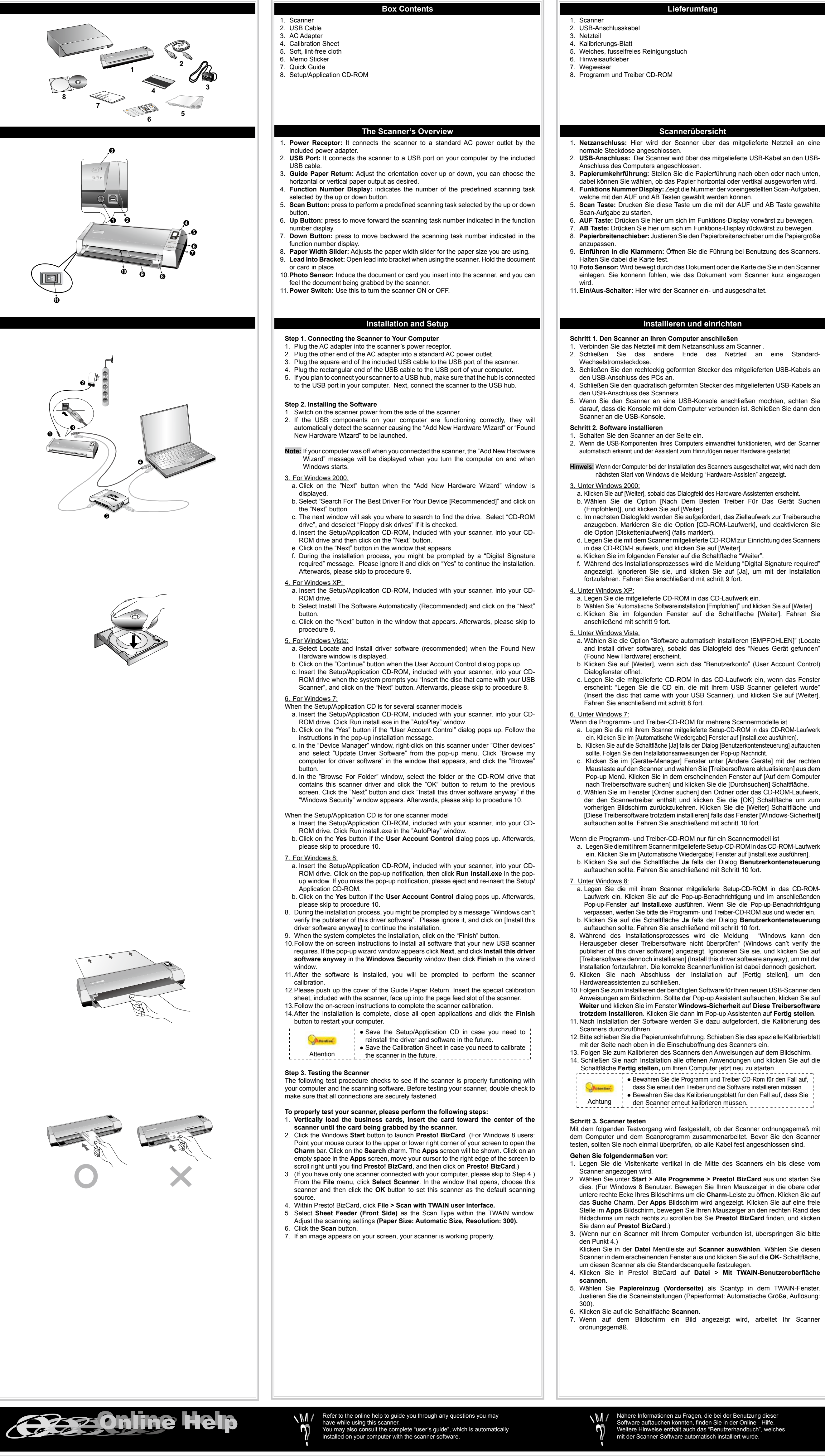

## Guide Rapide (Français)

Contenu de l'emballage

## Guida Rapida(Italiano)

Contenuto della Confezione

Scanner

2. Cavo USB

3. Alimentatore

6. Adesivo memo

7. Guida rapida

4. Foglio di calibratura

5. Panno privo di pelucchi

8. II CD-ROM Setup/Applicazioni

Aperçu du scanner 1. Récepteur d'alimentation: Relie le scanner à une prise d'alimentation CA standard avec l'adaptateur secteur inclus

1. Scanner

2. Câble USB

Transformateur

6. Aide mémoire

7. Guide rapide

4. Feuille d'étalonnage

5. Housse de rangement

8. CD-ROM d'Installation

- 2. Port USB: connexion du scanner au port USB de votre ordinateur à l'aide du câble USB fourni 3. Guide du Retour Papier: Ajuste l'orientation de la couverture vers le haut ou le bas,
- vous pouvez choisir une sortie du papier horizontale ou verticale, selon votre désir. 4. Ecran de Controle: Indique le numéro de la tache de numérisation selectionnée par
- les bouton haut et bas. 5. Bouton de Scan: Pressez pour exécuter une tache de numérisation séléctionnée par les bouton haut et bas.
- 6. Bouton Haut: Pressez pour incrementer le numéro de tache indiqué sur l'écran de
- 7. Bouton Bas: Pressez pour décrémenter le numéro de tache indiqué sur l'écran de
- 8. Glissiere: Ajustez la glissière en fonction de la largeur du papier que vous utilisez. 9. Agraffes: Ouvrez les agraffes lorsque vous utilisez le scanner. Maintenez le
- document ou la carte en place. 10. Capteur Optique: détecte le document ou la carte que vous insérez dans le scanner et vous sentirez le document saisi par le scanner 11. Interrupteur d'alimentation: Sert à mettre le scanner sous/hors tension.

Installation et Configuration

- Étape 1. Connecter le scanner à votre ordinateur . Branchez le transformateur au connecteur d'alimentation du scanner
- 2. Branchez l'adaptateur de courant à une prise de courant alternatif. 3 Raccordez l'extrémité carrée du câble USB livré avec le scanner
- 4. Raccordez l'extrémité rectangulaire du câble USB au port USB de votre ordinateur
- Si vous prévovez de connecter votre scanner à un hub (concentrateur) USB, vérifiez que ce hub est connecté au port USB de votre ordinateur. Connectez ensuite le scanner au hub USB.
- Étape 2. Installation du logiciel 1. Mettez sous tension le scanner à l'aide du bouton sur le coté.
- 2. Si les composants USB de votre ordinateur fonctionneent correctement, ils détecteront automentiquement le scanner, et l'«Assistant d'installatatio d'un périphérique » sera alors exécuté.
- Note: Si votre ordinateur n'était pas sous tension lorsque vous avez connecté le scanner, la boîte de dialogue de l'«Assistant d'installation d'un périphérique » apparaîtra à la mise en route de l'ordinateur, après le démarrage de Windows, »
- 3. Pour les utilisateurs de Windows 2000: a. Cliquez sur le bouton [Suivant] lorsque la boîte de dialogue «Assistant d'installation
- d'un périphérique » apparaît. b. Sélectionnez l'option « Rechercher Le Pilote Le Mieux Adapté À Votre Périphérique [Recommandé] », et cliquez sur le bouton [Suivant]. c. La boîte de dialogue suivante vous demande l'emplacement sur lequel rechercher
- le ficher. Choisissez [Lecteur de CD-ROM], et décochez la case [Lecteur de disquettes] si elle est cochée. d. Insérez le CD-ROM d'installation des applications (livré avec le scanner) dans votre
- lecteur de CD-ROM, et cliquez sur le bouton [Suivant]. e. Cliquez sur le bouton [Suivant] dans la fenêtre qui s'affiche.
- f. Durant l'installation, il se peut que le message « Signature numérique requise » s'affiche. Ignorez ce message et continuez votre installation sans crainte : votre scanner fonctionnera normalement. Passez ensuite à l'étape 9.
- Pour les utilisateurs de Windows XP: a. Insérez le CD d'installation dans votre lecteur de CD-ROM.
- b. Choisissez l'option «Installer Le Logiciel Automatiquement [Recommandé], et cliquez sur le bouton [Suivant]. c. Cliquez sur le bouton [Suivant] dans la fenêtre qui s'affiche. Ensuite, veuillez passer à l'etape 9.
- 5. Pour les utilisateurs de Windows Vista: a. Sélectionnez l'option «Recherchez et installez le pilote logiciel [Recommandé]» (Locate and install driver software) lorsque la boîte de dialogue «Nouveau matériel détecté» (Found New Hardware) apparaît
- b. Cliquez sur le bouton [Continuer] quand la boite de dialogue «Compte utilisateur» (User Account Control) s'ouvre. ion dans votre lecteur de CD-ROM quand le sys demande «Insérer le disque fournit avec votre scanner USB» (Insert the disc that came with your USB Scanner), et cliquez sur le bouton [Suivant]. Ensuite, veuillez
- passer à l'etape 8. 6. Pour les utilisateurs de Windows 7:
- Quand le CD-ROM d'installation est pour plusieurs modèles de scanner a. Insérez le CD d'installation dans votre lecteur de CD-ROM. Cliquez [Exécuter
- install.exe] dans la fenêtre [Exécution automatique]. b. Cliquez sur le bouton [Oui] si le dialogue de [Contrôle de compte d'utilisateur] s'affiche. Suivre les instructions du message d'installation affiché.
- c. Dans la fenêtre du [Gestionnaire de périphériques], cliquez-droit sur le scanner sous la rubrique [Autres périphériques] et sélectionnez [Mettre à jour le pilote logiciel] depuis le menu déroulant. Cliquez sur [Rechercher un pilote sur mon ordinateur] dans la fenêtre qui apparait, et cliquez sur le bouton [Parcourir].
- d. Dans la fenêtre [Rechercher un dossier], sélectionnez le dossier ou votre lecteur de CD-ROM contenant le pilote du scanner et cliquez sur le bouton [OK] pour revenir à l'écran précédent. Cliquez sur le bouton [Suivant] et cliquez sur [Installer ce pilote quand même] si la fenêtre de [Sécurité de Windows] apparaît. Ensuite, veuillez passer à l'etape 10.
- Quand le CD-ROM d'installation est pour un modèle de scanner a. Insérez le CD d'installation dans votre lecteur de CD-ROM. Cliquez [Exécuter
- install.exe] dans la fenêtre [Exécution automatique]. b. Cliquez sur le bouton Oui si le dialogue de Contrôle de compte d'utilisateur s'affiche. Ensuite, veuillez passer à l'etape 10.
- 7. Pour Windows 8 a. Insérez le CD d'installation dans votre lecteur de CD-ROM. Cliquez sur la notification qui s'affiche, cliquez ensuite sur Exécuter install.exe dans la fenêtre contextuelle. Si vous manquez la notification, veuillez éjecter puis réinsérer le CD-ROM Configuration/Application.
- b. Cliquez sur le bouton Oui si le dialogue de Contrôle de compte d'utilisateur s'affiche. Ensuite, veuillez passer à l'etape 10. 8. Durant l'installation, il se peut que le message « Windows ne peut pas vérifier l'éditeur
- du pilote de ce logiciel» (Windows can't verify the publisher of this driver software) s'affiche. Ignorez ce message et continuez votre installation sans crainte : votre scanner fonctionnera normalement. 9. Lorsque l'installation est terminée, cliquez sur le bouton [Terminer] pour fermer la
- boîte de dialogue de l'Assistant Ajout/Suppression de matériel. 10. Suivez les instructions qui apparaissent à l'écran pour installer tous les logiciels nécessaires à votre nouveau scanner USB. Si la fenêtre de l'assistant s'affiche. cliquez sur Suivant, et cliquez Installer ce pilote quand même de ce logiciel de toute facon' dans la fenêtre de ce logiciel de toute facon' dans la fenêtre de Sécurité
- de Windows, puis cliquez sur [Terminer] dans la fenêtre de l'assistant. 11. Une fois le programme installé, il vous sera demandé d'étalonner le scanner. 12. Veuillez ouvrir le couvercle du Guide du Retour Papier. Insérez la feuille spéciale d'étalonnage face vers le haut dans la fente d'alimentation papier du scanner.
- 13. Suivez les instructions qui s'affichent à l'écran pour terminer l'étalonnage. 14. Une fois l'installation terminée, fermez toutes les applications ouvertes puis cliquez sur le bouton **Terminer** pour redémarrer l'ordinateur. Sauvegader le CD-ROM installation/ application au cas
- où vous devriez réinstaller le gestionnaire et le logiciel à l'avenir. • Sauver la Feuille d'étalonnage au cas où vous devriez Attention calibrer le scanneur à l'avenir.

Étape 3. Test du scanner La procédure de test décrite ci-dessous permet de vérifier que le scanner fonctionne correctement avec votre ordinateur et les logiciels d'accompagnement. Avant de tester votre scanner, vérifiez une nouvelle fois que toutes les connexions sont fermement

Pour tester votre scanner correctement, procédez comme suit : 1. Charger les cartes de visite verticalement, insérer le carte au centre du chargeur

- jusqu'à les carte saisi par le scanner. 2. Cliquez sur le bouton Démarrer de Windows pour lancer Presto! BizCard. (Pour les utilisateurs de Windows 8: pointez le curseur de votre souris dans le coin supérieur ou inférieur droit de votre écran pour ouvrir la barre Icônes. Cliquez sur Rechercher. L'écran Applications s'affiche. Cliquez sur un emplacement vide de l'écran
- Applications, déplacez votre curseur vers le bord droit de l'écran pour naviguer vers la droite jusqu'à afficher Presto! BizCard, puis cliquez sur Presto! BizCard.) (Si vous n'avez qu'un seul scanner connecté à votre ordinateur, veuillez passer à l'Etape 4.) A partir du menu Fichier, cliquez sur Sélection du scanneur. Dans la fenêtre qui
- s'ouvre, choisissez ce scanner et cliquez sur OK pour établir ce scanner comme source par défaut. 4. Dans Presto! BizCard, cliquez sur Fichier > Numériser avec l'interface TWAIN. 5. Sélectionnez Chargeur de feuilles (Face avant) dans Type de numérisation dans
- la fenêtre TWAIN. Ajustez les paramètres de numérisation Format de page : Format automatique, Résolution : 300). Cliquez sur le bouton Numériser 7. Si une image apparaît sur votre écran, votre scanner fonctionne correctement.

Reportez vous a l'aide online pour trouver les réponses aux questions qui

peuvent se poser lors de l'utilisation du Logiciel de gestion des documents

Vous pouvez également consulter le "guide de L'utilisateur", qui est installe

- Panoramica dello Scanner 1. Presa alimentazione: Per collegare lo scanner a una presa CA standard utilizzando l'adattatore in dotazione 2. Porta USB: consente di collegare lo scanner a una porta USB del computer utilizzando il cavo USB in dotazione 3. Guide foglio: Regolare l'orientamento verso l'alto o il basso per scegliere l'uscita del foglio verticale o orizzontale. 4. Display numero funzione: Indica il numero dell'attività di scansione predefinita selezionata con il tasto su o giù. 5. Tasto Scan: Premere per eseguire un'attività di scansione predefinita selezionata con il tasto su o giù. 6. Tasto Su: Premere per andare avanti di un numero nell'attività di scansione indicata
- nel display numero funzione 7. Tasto Giù: Premere per andare indietro di un numero nell'attività di scansione
- indicata nel display numero funzione B. Guida larghezza del foglio: Regolare la guida sulla larghezza dei fogli in uso.
- 9. Supporto: Aprire il supporto quando si usa lo scanner. Sostiene il documento o il biglietto da visita. 10. Sensore fotografico: Inserire il documento o il biglietto da visita nello scanner e si sentirà che la macchina l'afferra 11. Interruptor: Use isto para LIGAR ou DESLIGAR o scanner.

Installare e Configurare

- Fase 1. Collegare lo Scanner Plustek al Computer 1. Collegare l'adattatore di alimentazione al recettore di alimentazione dello scanner. 2. Inserire l'altra estremità dell'alimentatore in una presa di corrente standard.
- Inserire l'estremità quadrata del cavo USB incluso nella porta USB dello scanner 4. Connettere l'estremità rettangolare del cavo USB alla porta USB sul retro del computer
- 5. Se si è deciso di connettere lo scanner a un hub USB, accertarsi che questo sia connesso alla porta USB del proprio computer. Quindi connettere lo scanner all'hub USB.
- Fase 2. Installazione del Software Accenda l'alimentazione di scanner
- 2. Se i compoponenti USB del computer funzionano correttamente, rileveranno automaticamente lo scanner. Si aprirà la finestra "Installazione guidata nuovo hardware"

Informazioni: Se il computer è stato spento quando è stato effettuato il collegamento dello scanner, la finestra "Installazione guidata nuovo hardware"si aprirà al successivo avvio di Windows.

- 3. Per Windows 2000 a. Fare clic sul pulsante [Avanti] quando viene visualizzata la finestra "Installazione
- guidata nuovo hardware b. Selezionare [Cerca II Miglior Driver Per La Periferica (Scelta Consigliata)] e fare clic sul pulsante [Avanti].
- c. Nella finestra successiva viene richiesto il percorso del driver. Selezionare [Unità CD-ROM] e deselezionare l'opzione [Unità floppy] se selezionata. d. Inserire il CD-ROM di setup/delle applicazioni accluso allo scanner nell'unità CD-
- ROM e fare clic sul pulsante [Avanti]. e. Nella finestra visualizzata fare clic sul pulsante [Avanti].
- f. Nel corso dell'installazione può essere visualizzato il messaggio "Richiesta autorizzazione logo di Windows "Richiesta firma digitale" (Digital Signature required). Ignorare il messaggio e fare clic su [Sì] per continuare l'installazione senza compromettere il funzionamento dello scanner. In seguito andare al passaggio 9.
- Per Windows XP a. Inserire il CD di installazione fornito nell'apposita unità.
- b. Selezionare [Installa II Software Automaticamente (Scelta Consigliata)] e fare clic sul pulsante [Avanti]. c. Nella finestra visualizzata fare clic sul pulsante [Avanti]. In seguito andare al passaggio 9.
- 5. Per Windows Vista a. Selezionare "Ricerca e installa il software driver. [Scelta Consigliata]" (Locate and install driver software), quando è visualizzata la finestra "Trovato nuovo hardware" (Found New Hardware)
- b. Fare clic su "Continua" quando appare la finestra di dialogo "Controllo account utente" (User Account Control) c. Inserire il CD di installazione fornito in dotazione allo scanner nell'unità CD-ROM quando il sistema suggerisce "Inserire il disco fornito in dotazione allo Scanner SB" (Insert the disc that came with your USB Scanner), e fare clic sul pulsante [Avanti]. In seguito andare al passaggio 8.

a. Inserire il CD di installazione fornito nell'apposita unità. Fare clic su Esecuzione di

b. Fare clic sul pulsante Si se viene visualizzata la finestra di dialogo Controllo dell'account

c. Nella finestra Gestione dispositivi, fare clic con il tasto destro su guesto scanner in

Altri dispositivi e selezionare Aggiornamento software driver dal menu pop-up.

Fare clic su Cerca il software del driver nel computer nella finestra visualizzata,

d. Nella finestra Cerca cartella, selezionare la cartella o unità CD-ROM che contiene il driver

a. Inserire il CD di installazione fornito nell'apposita unità. Fare clic su Esecuzione di

b. Fare clic sul pulsante Si button se viene visualizzata la finestra di dialogo Controllo

a. Inserire il CD di installazione fornito nell'apposita unità. Fare clic sulla notifica,

b. Fare clic sul pulsante Si button se viene visualizzata la finestra di dialogo Controllo

Nel corso dell'installazione può essere visualizzato il messaggio "Richiesta

autorizzazione logo di Windows "Windows non è in grado di verificare l'autore di

questo software driver" (Windows can't verify the publisher of this driver software).

Ignorare il messaggio e fare clic su [Installa guesto software driver in ogni caso] (Install

this driver software anyway) per continuare l'installazione senza compromettere il

9. Al termine dell'installazione fare clic sul pulsante [Fine] per chiudere la finestra

10. Seguire le istruzioni sullo schermo per installare tutto il software necessario allo

12. Spingere verso l'alto il coperchio delle Guide foglio. Inserire a faccia in su, nella

14. Una volta terminata l'installazione, chiudere tutte le applicazioni aperte e fare clic sul

Attenzione : • Conservare il Foglio per la calibrazione qualora fosse

I seguenti test servono per controllare che lo scanner stia funzionando correttamente

con il vostro computer e col software di. Prima di testare lo scanner, ricontrollare che

1. Caricare il biglietto da visita verticalmente, inserire il biglietto nel centro dello scanner

2. Fare clic per Iniziare di Windows per lanciare Presto! BizCard. (Utenti Windows 8:

Puntare il cursore del mouse nell'angolo in alto o in basso a destra dello schermo per

aprire la barra Accessi. Fare clic sull'icona promemoria Ricerca. Sarà visualizzata

la schermata App. Fare clic su uno spazio vuoto nella schermata App, spostare il

cursore del mouse sul bordo destro dello schermo per scorrere verso destra fino a

Dal menu File, fare clic su Seleziona Scanner. Nella finestra che si apre, scegliere

questo scanner e fare clic sul pulsante OK per impostare questo scanner come

4. Da Presto! BizCard, fare clic su File > Digitalizza con interfaccia utente TWAIN.

5. Nella finestra TWAIN visualizzata, selezionare Alimentatore fogli (fronte) come

tipo di scansione. Regolare le impostazioni di scansione (Formato: automatico,

'. Se sullo schermo viene visualizzata un'immagine, lo scanner sta funzionando

Fare rifirmento alla guida in linea per eventuali chiarmenti.

E possibili inoltre consultare il "maunale dellútente", installato

automaticamnete nel computer con ils software dello scanner.

Per testare correttamente lo scanner, eseguire le seguenti operazioni:

trovare Presto! BizCard, quindi fare clic su Presto! BizCard.)

8. (Se al computer è collegato un solo scanner, ignorare il punto 4.)

• Conservare il CD-ROM Confi gurazione / Applicazione

qualora fosse necessario reinstallare il driver e il software

necessario eseguire la calibrazione dello scanner in futuro.

fessura dello scanner, il foglio speciale di calibratura, in dotazione allo scanner.

13. Per completare la taratura dello scanner, seguire le istruzioni visualizzate sullo schermo.

di Windows e quindi fare clic su Fine nella finestra della procedura quidata.

11. Una volta installato il software, verrà chiesto di eseguire la calibrazione dello scanner.

scanner USB. Se viene visualizzata la finestra con la procedura guidata, fare clic su

Avanti, e quindi fare clic su Installa il software del driver nella finestra Sicurezza

quindi fare clic su Esequi install.exe nella finestra a comparsa. Se si perde la

dello scanner e fare clic sul pulsante OK per tornare alla schermata precedente. Fare clic sul

pulsante Avanti e fare clic su Installa il software del driver se viene visualizzata la finestra

utente. Seguire le istruzioni presentate nel messaggio della finestra di dialogo.

Sicurezza di Windows. In seguito andare al passaggio 10.

Se il CD-ROM Setup/Applicazioni è per un solo modello di scanner

dell'account utente. In seguito andare al passaggio 10.

notifica, estrarre e reinserire il CD-ROM Setup/Application.

dell'account utente. In seguito andare al passaggio 10.

6. Per Windows 7 Se il CD-ROM Setup/Applicazioni è per diversi modelli di scanner

install.exe nel finestra AutoPlay.

e fare clic sul pulsante Sfoglia.

install.exe nel finestra AutoPlay.

funzionamento dello scanner.

"Installazione guidata nuovo hardware".

pulsante Fine per riavviare il computer.

finché si sente che la macchina l'afferra.

sorgente di scansione predefinita.

5. Fare clic sul pulsante [Scansione].

risoluzione: 300).

correttamente.

Fase 3. Testare lo Scanner

non ci siano connessioni lasche.

in futuro

7. Utenti Windows 8:

## Guía Rápida (Español)

## Contenido del paquete

2. Cable USB 3. Adaptador AC 4. Hoja de calibración 5. Paño suave sin pelusa 6. Etiqueta de notas Guía rápida 8. CD-ROM de instalación

1. Escáner

## Información general del escáner

1. Receptor de Corriente: conecta el escáner a una salida AC estándar mediante el adaptador de corriente (incluido). 2. Puerto USB: Conecta el escáner a un puerto USB en su ordenador mediante el cable USB (incluido 3. Guía para la Devolución de Papel: Ajusta la tapa de orientación hacia arriba o hacia abajo, de forma que pueda elegir cómo quiere que salga el papel, horizontal o verticalmente

4. Pantalla de Números de Función: indica el número de la tarea de escaneado predefinida seleccionada por el botón Arriba o Abaio 5. Botón Scan: presione este botón para realizar una tarea de escaneado predefinida seleccionada por el botón Arriba o Abaio. 5. Botón Arriba: presione este botón para aumentar el número de tarea de escaneado indicado en la pantalla de número de función. Botón Abajo: presione este botón para reducir el número de tarea de escaneado indicado en la pantalla de número de función. 8. Deslizador para la Anchura del Papel: Ajuste el deslizador para la anchura del papel según el tamaño de papel que esté usando 9. Soporte de Entrada: Abra el soporte de entrada al usar el escáner. Sujeta el documento o tarjeta en su sitio. 10. Sensor de Fotos: Introduzca el documento o tarjeta en el escáner y podrá notar

cómo es sujetado/a por el escáner. 1. Interruptor de Corriente: Utilícelo para encender (ON) o apagar (OFF) el escáner. Instalación y Configuración

#### Paso 1. Conexión del escáner al ordenador

1. Enchufe el adaptador AC en el receptor de alimentación del escáner. 2. Enchufe el Corrienta cable a una toma de corriente de CA.

3. Conecte el terminal cuadrado del cable USB incluido al puerto USB situado en la parte posterior del escáner.

4. Conecte el extremo rectangular del cable USB a un puerto USB disponible en su 5. Si va a conectar el escáner a un concentrador USB, compruebe que el concentrador está correctamente conectado al PC. A continuación, conecte el escáner al concentrador USB.

#### Paso 2. Instalación del software

ordenado

1. Encienda el interruptor de alimentación del escáner en la parte lateral del escáner. 2. Si los componentes USB instalados en su ordenador funcionan correctamente, el escáner será detectado automáticamente y aparecerá el cuadro de diálogo "Asistente para agregar nuevo hardware".

Nota: Si su ordenador se encuentra desconectado mientras el escáner está conectado, el mensaje "Instale el nuevo Hardware Wizard" no aparecerá hasta que conecte el ordenador e inicie Windows.

#### 3. Para Windows 2000 a. Cuando aparezca, haga clic en Siguiente.

b. Seleccione "Buscar el mejor controlador para su dispositivo. (Se recemienda.)" y haga clic en Siguiente. c. En el cuadro de diálogo siguiente tiene que especificar la ubicación del controlado Marque "Unidad de CD-ROM" y desmarque la casilla "Unidades de disquete". d. Introduzca el CD-ROM de instalación y aplicaciones entregado con el escáner en la unidad de CDs y haga clic en Siguiente.

#### e. Pulse el botón Siguiente en la ventana que aparece. f. Durante el proceso de instalación, puede aparecer uno de los siguientes mensajes: "Necesita firma digital" (Digital Signature required). No lo tenga en cuenta y haga clic en YES para seguir con la instalación. Esto no tendrá consecuencias en el funcionamiento del escáner. Después, continúe con el paso 9.

4. Para Windows XP a. Inserte el CD de instalación suministrado en la unidad correspondiente. b. Seleccione "INSTALAR EL SOFTWARE AUTOMÁTICAMENTE [RECOMENDADO]"

y haga clic en el botón Siguiente. c. Pulse el botón Siguiente en la ventana que aparece. Después, continúe con el

#### 5. Para Windows Vista a. Seleccione "Localizar e Instalar software del driver [Se recomienda]" (Locate and

paso 9.

con el paso 8.

install driver software) cuando se visualiza la ventana "Nuevo Hardware Encontrado" (Found New Hardware). b. Pulse el botón Continuar cuando aparece el cuadro de diálogo "Control de Cuenta

c. Inserte el CD de instalación suministrado en la unidad correspondiente cuando el sistema le pida "Insertar el disco que viene con el Escáner USB" (Insert the disc that came with your USB Scanner), y haga clic en Siguiente. Después, continúe

6. Para Windows 7

Cuando el CD-ROM de instalación es para varios modelos de escáner a. Inserte el CD de instalación suministrado en la unidad correspondiente. Haga clic en Ejecutar install.exe en la ventana de Reproducción automática que aparezca. b. Haga clic en el botón Si si aparece el diálogo de Control de cuentas de usuario.

Siga las instrucciones del mensaie de instalación. c. En la ventana Administrador de dispositivos, haga clic con el botón derecho en este escáner que está en Otros dispositivos y seleccione Actualizar software de controlador del menú desplegable. Haga clic en Buscar software de controlador en el equipo en la ventana que aparezca y haga clic en el botón Examinar. d. En la ventana Buscar carpeta, seleccione la carpeta o la unidad de CD-ROM que contenga el controlador de este escáner y haga clic en el botón Aceptar para volver a la pantalla anterior. Haga clic en el botón Siguiente y haga clic en Instalar este software de controlador de todas formas si aparece la ventana de Seguridad

Cuando el CD-ROM de instalación es para un modelo de escáner

de Windows. Después, continúe con el paso 10.

a. Inserte el CD de instalación suministrado en la unidad correspondiente. Haga clic en Ejecutar install.exe en la ventana de Reproducción automática que aparezca. b. Haga clic en el botón Si si aparece el diálogo del Control de cuentas de usuario. Después, continúe con el paso 10.

7. Para Windows 8 a. Inserte el CD de instalación suministrado en la unidad correspondiente. Haga clic en la notificación emergente, entonces haga clc en Ejecutar install.exe en la ventana emergente. Si se pierde la notificación emergente, por favor eyectar y reinsertar el CD-ROM de Setup/Aplicación. b. Haga clic en el botón Si si aparece el diálogo del Control de cuentas de usuario.

Después, continúe con el paso 10. 8. Durante el proceso de instalación, puede aparecer uno de los siguientes mensajes: "Windows no puede verificar el proveedor de este controlador" (Windows can't verify the publisher of this driver software). No lo tenga en cuenta y haga clic en Instalar este controlador de todos modos (Install this driver software anyway) para seguir con la instalación. Esto no tendrá consecuencias en el funcionamiento del escáner. 9. Cuando el sistema finalice la instalación, haga clic en el botón Finalizar para cerrar el "Asistente para hardware nuevo encontrado".

10. Siga las instrucciones de la pantalla para instalar el software necesario para el escáner USB. Si aparece la ventana del **asistenten**, haga clic en Siguiente, y haga clic en **Instalar este** software de controlador de todas formas en la ventana de Seguridad de Windows y luego haga clic en Finalizar en la ventana del asistente.

11. Tras haber instalado el software, se le pedirá que realice el calibrado del escáner. 12. Empuje la tapa de la Guía para la Devolución de Papel. Inserte la hoja de calibración especial incluida con el escáner boca arriba en el alimentador de páginas del escáner.

13. Siga las instrucciones que aparecen en pantalla para realizar la calibración. 14. Tras haber finalizado la instalación, cierre todas las aplicaciones abiertas y haga clic en el botón Finalizar para reiniciar su ordenador. button to restart your computer

- Guarde el CD-ROM de Instalación / Aplicación para futuras reinstalaciones de controlador y software cuando sea necesario. Attention
- Guarde la Hoja de Calibración para futuras calibraciones del Atención escáner cuando sea necesario.

#### Paso 3. Comprobando el Escáner

TWAIN

La siguiente sección describe cómo puede comprobar si el escáner está funcionando correctamente con su ordenador y con el software de escaneado. Antes de comprobar el escáner, vuelva a comprobar que todas las conexiones están conectadas con seguridad Para comprobar su escáner correctamente, realice los siguientes pasos:

1. Cargue verticalmente las tarjetas de presentación. Inserte la tarjeta por el centro del escáner hasta que la tarjeta sea sujetada por éste. Haga clic en el botón de Inicio de Windows, seleccione Programas > Presto! BizCard y posteriormente haga clic en Presto! BizCard para activar dicho Software. (Para usuarios de Windows 8: Apunte el cursor sobre la esquina superior o inferior derecha de su monitor para abrir la barra Accesos. Haga clic en el acceso a Buscar.

La ventana de Aplicaciones será mostrada. Haga clic en cualquier espacio vacío en la ventana de Aplicaciones, mueva el cursor al borde derecho del monitor para desplazar hasta que encuentre Presto! BizCard, entonces haga clic en Presto! BizCard.) 3. (Si solamente tiene conectado al ordenador el escáner, salte al Paso 4.)

En el menú Archivo, haga clic en Seleccionar escáner. En la ventana abierta elija el referido escáner y posteriormente haga clic en el botón **OK** para establecer este escáner como fuente de escaneado predeterminada. 4. En Presto! BizCard, haga clic en Archivo > Digitalizar con interfaz de usuario

5. En la ventana TWAIN emergente, seleccione Alimentador de hojas (Lado Delantero) como Tipo de Escaneado. Ajuste la configuración de escaneado (Tamaño de Página: Tamaño Automático, Resolución: 300).

Haga clic en el botón de Digitalizar. 7. Si aparece una imagen en la pantalla es que el escáner funciona correctamente.

Si tiene alguna duda sobre el uso del Software de adminstarcion de

Tambien puedo encontrar otras avudas en el "manual del usuario" instalado

documentos, consulte la avuda en linea.

# Guia Rápido (Português)

#### Conteúdo da Embalagem

#### 2. Cabo USB 3. Adaptador AC

1. Scanner

- 4. Folha de calibragem 5. Pano siave e sem fiapos
- Memo Adesivo 7. Guia Rápido
- 8. O CD-ROM de Instalação / Aplicativos

#### Vista Geral do Scanner . Receptor de Energia: Conecta o scanner a uma tomada de energia AC no adaptador

- AC incluído 2. Porta USB: conecta o scanner a uma porta USB em seu computador por meio do
- cabo USB incluso Retorno de Guia de Papel: Ajuste a tampa de orientação para cima ou para baixo,
- você pode escolher a saída de papel horizontal ou vertical como desejado Mostrador do Número da Função: Indica o número da tarefa de digitalização pré-
- definida selecionada pelo botão cima ou baixo. . Botão Scan: Pressione para executar uma tarefa de digitalização pré-definida
- selecionada pelo botão cima ou baixo.
- 6. Botão Cima: Pressione para avançar o número de tarefa de digitalização indicado no mostrador de número de função.
- Botão Baixo: Pressione para retroceder o número da tarefa de digitalização indicado no mostrador de número de função
- Deslizador com Largura de Papel: Ajuste o deslizador com largura de papel para o tamanho do papel que você estiver usando.
- Abertura no Suporte: Abra a abertura no suporte ao usar o escaner. Segure o documento ou cartão no luga 10. Sensor de Foto: Induza o documento ou cartão que você inseriu no escaner, e você
- poderá sentir o documento sendo agarrado pelo escaner. Interruptor: Use isto para LIGAR ou DESLIGAR o scanner.

#### Instalando e configurando

- Passo 1. Conexão do scanner a seu computador 1. Conecte o adaptador ao receptor de energia do scanner.
- 2. Conecte a outra ponta do adaptador AC em uma tomada elétrica AC padrão.
- 3. Conecte a extremidade guadrada do cabo USB incluso na porta USB na parte traseira do scanner.
- 4. Conectar o extremo retangular do cabo USB para uma porta USB disponível no seu computado 5. Se você planeja conectar seu scanner a um hub USB, certifique-se de que este esteja conectado à porta USB em seu computador. A seguir, conecte o scanner ao

#### hub USB. Passo 2. Instalação do software

1. Ligue a energia do scanner. 2. Se os componentes USB em seu computador estiverem funcionando corretamente, eles detectarão automaticamente o scanner, ativando o "Assistente para adicionar novo hardware"

Informação: Se seu computador estava desligado quando você conectou o scanner. a mensagem "Assistente para adicionar novo hardware" sera exibida na próxima vez que o Windows Iniciar.

- 3. Para o Windows 2000: a. Clique no botão Avançar quando a janela "Assistente para adicionar novo
- hardware" for exibida. b. Clique na opção "Procurar O Melhor Driver Para Seu Dispositivo (Recomendável)"
- e em seguida clique no botão Avançar. c. A janela seguinte irá perguntar onde deve procurar o driver. Selecione "Unidade de CD-ROM" e desmarque "Unidades de disquete", caso essa opção esteja
- marcada. d. Insira o CD-ROM de Instalação / Aplicativos, fornecido com seu scanner, na
- unidade de CD-ROM e clique em seguida no botão Avançar. e. Clique no botão Avancar na ianela que surgir.
- f. Durante o processo de instalação, poderá ser exibida a mensagem "É necessária uma assinatura digital". Ignore-a e clique em **Sim** para continuar a instalação sem qualquer receio quanto ao funcionamento de seu scanner. Depois disso, vá para o passo 9. 4. Para o Windows XP:
- a. Insira o CD de instalação fornecido na unidade de CD-ROM. b. Selecione "Instalar O Software Automaticamente (Recomendável)" e clique no botão Avançar
- c. Clique no botão **Avançar** na janela que surgir. Depois disso, vá para o passo 9. 5. Para o Windows Vista:
- a. Clique na opcão "Localize e instale o software do controlador [Recomendável]" (Locate and install driver software) quando a janela "Encontrou um Novo Hardware" (Found New Hardware) for exibida. e no botão **Continuar** quando aparecer o diálogo "Controle da Conta d
- Usuário» (User Account Control). c. Insira o CD de instalação fornecido na unidade de CD-ROM guando o sistema lhe pedir para "Inserir o disco que vem com seu Scanner USB" (Insert the disc that came with your USB Scanner), e clique em seguida no botão Avançar. Depois disso, vá para o passo 8.

#### 6. Para o Windows 7 Quando o O CD-ROM de Instalação / Aplicativos for para diversos modelos de

- escâners a. Insira o CD de instalação fornecido na unidade de CD-ROM. Clique Executar install.exe na janela Reprodução Automática que aparece.
- b. Clique no botão Sim se aparecer o diálogo de Controle de Conta de Usuário. Siga as instruções na mensagem de instalação exibida. c. Na janela Gerenciador de Dispositivos, clique a direita neste escaner sob o item Outros dispositivos e seleccione Atualizar Driver a partir do menu suspenso.
- Clique Procurar software de driver no computador na janela que aparece, e clique no botão Procurar. d. Na janela **Procurar Pasta**, seleccione a pasta ou unidade de CD-ROM que contém este driver do escaner e clique no botão **OK** para retornar à tela anterior. Clique
- no botão Avançar e clique Instalar este software de driver mesmo assim se a janela Segurança do Windows aparecer. Depois disso, vá para o passo 10.
- Quando o O CD-ROM de Instalação / Aplicativos for para um modelo de escâner a. Insira o CD de instalação fornecido na unidade de CD-ROM. Clique Executar install.exe na janela Reprodução Automática que aparece. b. Clique no botão Sim se aparecer o diálogo de Controle de Conta de Usuário. Depois disso, vá para o passo 10.
- 7. Para o Windows 8: a. Insira o CD de instalação fornecido na unidade de CD-ROM. Clique no aviso de pop-up, em seguida, clique em Executar install.exe na janela de pop-up. Se
- não encontrar o aviso de pop-up, ejete e reinsira o CD-ROM de Configuração/ Aplicativo b. Clique no botão Sim se aparecer o diálogo de Controle de Conta de Usuário. Depois disso, vá para o passo 10.
- 8. Durante o processo de instalação, poderá ser exibida a mensagem "O Windows não pôde verificar o editor deste software de driver" (Windows can't verify the publisher of this driver software). Ignore-a e clique em Instalar este software de driver assim mesmo (Install this driver software anyway) para continuar a instalação sem gualquer receio guanto ao funcionamento de seu scanner.
- Quando o sistema concluir a instalação, clique no botão Concluir. 10. Siga as instruções na tela para instalar todos os programas necessários a seu novo scanner USB. Se a janela do assistente aparecer clique **Avançar**, e clique **Instalar** este software de driver mesmo assim na janela de Segurança do Windows e em
- seguida clique Concluir na janela do assistente. 1. Depois de instalar o software, aparecerá um pedido para que você execute a calibração do scanner. 12. Levante a tampa do Retorno de Guia de Papel. Insira a folha de calibração especial,
- incluída com o escâner, e com a face voltada dentro do alimentador de página do escâner.
- 13. Siga as instruções na tela para concluir a calibragem do scanner. 14. Depois de completar a instalação, feche todos os aplicativos abertos e clique no botão Concluir para reiniciar o seu computador.
- Guarde O CD-ROM de Instalação / Aplicativos caso seja ¦ Solution : necessário reinstalar o controlador e o software no futuro. • Guarde a Folha de calibragem caso seja necessário calibrar Atenção o scanner no futuro.

Passo 3. Testando o scanner

A seguir se descreve como você pode verificar se o scanner está funcionando corretamente com o seu computador e com o software de digitalização. Antes de testar seu scanner, verifique com atenção se todas as conexões estão realmente bem fixadas.

- Para testar corretamente o seu scanner, execute os seguintes passos: 1. Carregue verticalmente os cartões de visita, insira o cartão em direção do centro do escaner
- até que o cartão seja agarrado pelo escaner. 2. Clicar no botão Iniciar do windows para iniciar Presto! BizCard. (Para usuários do Windows 8: Aponte seu cursor do mouse para o canto superior ou inferior direito de
- sua tela para abrir a barra **Botões**. Clique no atalho de **Pesquisar**. A tela **Aplicativos** será mostrada. Clique em um espaco vazio da tela **Aplicativos**, mova seu cursor para a borda direita da tela para rolar para a direita até encontrar o **Presto! BizCard** e, então, clique em Presto! BizCard). . (Se você tiver somente um scanner conectado com o seu computador, salte ao
- Passo 4.) No menu Arquivo, clique Selecionar escâner. Na janela que aparece, escolhe este scanner e em seguida clique no **OK** para definir este scanner como origem padrão. 4. Dentro do Presto! BizCard, clique **Arquivo > Digitalizar com interface de usuário**
- TWAIN 5. Na janela TWAIN que se abre, selecione Alimentador de Papel (frente) como o Tipo de Escaneamento. Ajustar as configurações de escaneamento (Tamanho do Página: Tamanho Automático, Resolução: 300)
- Clique no botão Digitalizar. 7. Se uma imagem aparecer na sua tela, seu scanner está funcionando corretamente.

Consulte a ajuda online para esclarecer qauisquer dúvidas que possa ter.

instalado no seu compatador, juntamente com o Software do scanner.

Também poderá consultar o "manual do utilizador", o qual foi automaticamente

# **SCANNER**

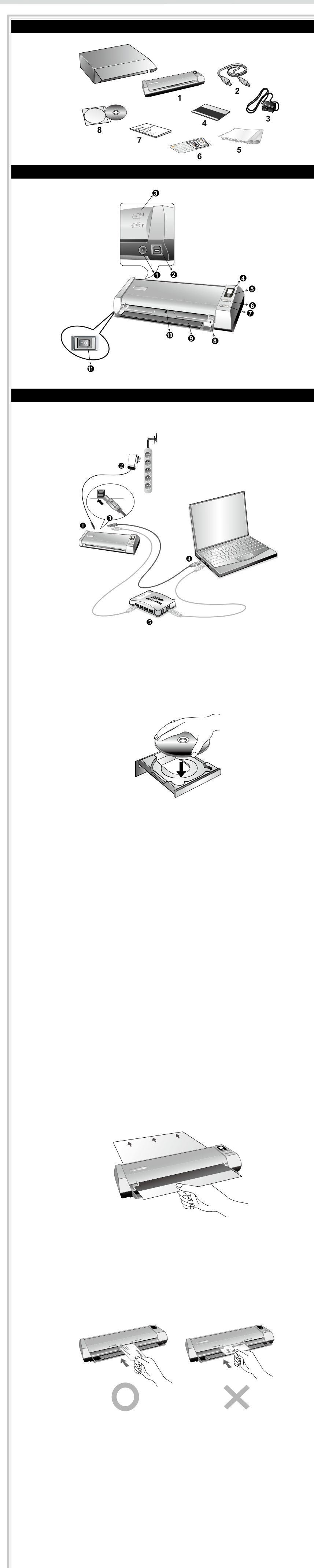

# Krótki Przewodnik (Polski)

# Руководство (Русский)

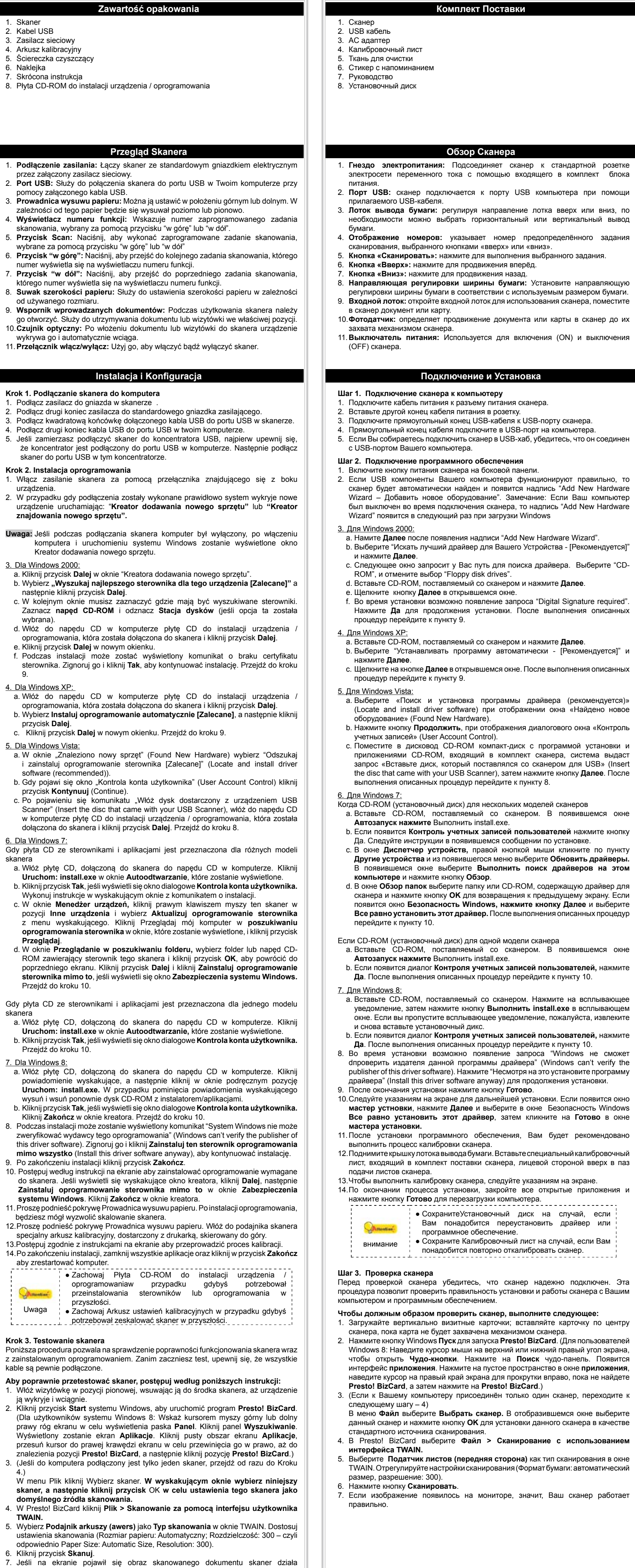

poprawnie.

\M / По любым вопросам, связанным с использованием сканера, Вы можете

обратиться к помощи он-лайн.

クイックガイド(日本語)

梱包箱の内容物

スキャナの概要

. USB ポート: USB ケーブルを使用して、スキャナをコンピュータのUSB ポートに接続

. 用紙ガイドリターン: 方向カバーを上下調整し、必要に応じて水平や垂直の用紙出力を

5. スキャンボタン: 押すと、△やマボタンで選択されたファンクションNo.のスキャニン

6. **ムボタン:**押すと、表示画面に表示されたファンクションNo.の数字が増えます。

マボタン: 押すと、表示画面に表示されたファンクションNo.を数字が減ります。

. 用紙幅スライダー: 使用する用紙サイズに合わせて用紙幅スライダーを調節します。

9. リードブラケット:スキャナ使用時にリードブラケットを開きます。文書やカードはそ

10.フォトセンサー:スキャナに挿入した文書やカードを引き入れ、文書をスキャナに取り

インストールとセットアップ

5. スキャナーをUSBハブに接続する場合には必ずUSBハブとコンピュータを接続してからスキャナーを

2. コンピュータのUSB コンポーネントが正常に機能しているときは、自動的にスキャナを

注意: スキャナーを接続中にコンピュータを切ると次回Windowsをスタートした時に「新しいルードウエアが追

a. 「新しいハードウェアの追加ウィザード」のウィンドウが表示されたら、[次へ] ボタ

b. 「デバイスに最適なドライバを検索する[推奨]」を選択し、[次へ]ボタンをクリックし

c. 次のウィンドウでは、ドライブを検索する場所を指定するように指示されます。「CD-

d. スキャナに同梱されているセットアップ/アプリケーション CD-ROMをCD-ROMドラ

f. Windows 2000をご使用の場合; インストール中「デジタル署名が必要です。」という

メッセージが表示されることがあります。このメッセージは無視して「ハイ」をクリックしてインストールを

a. 付属のセットアップ/アプリケーションCD-ROMをCD-ROMドライブに入れてください。

c. 表示されたウインドーの「次へ」のボタンをクリックします。 ステップ9に進んでください。

セットアップ/アプリケーション CD-ROM が幾つかのスキャナモデル用の場合

を検索します]をクリックしてから、[参照]ボタンをクリックします。

セットアップ/アプリケーション CD-ROM が1つのスキャナモデル用の場合

b.「ソフトウエアを自動的にインストールする(推奨)」を選択して「次へ」のボタンをクリックします。

a.「新しいハードウエアが追加されました。」が表示された時にはドライバーソフトウエアのインストール(推

:「USBスキャナに付属のディスクを挿入してください」という表示が出たら、付属の設

定/アプリケーションCD-ROMをCD-ROMドライブに入れ、「次へ」のボタンをクリックしてくださ

a. スキャナに同梱されていたセットアップ/アプリケーション CD-ROMをCD-ROMドラ

イブに挿入します。表示された[自動再生] ウィンドウで[install.exe の実行] をクリ

b. [ユーザーアカウント制御] ダイアログボックスがポップアップしたら、[はい] ボタ

をクリックします。ポップアップのインストールメッセージの指示に従います。

c. 「デバイスマネージャー」ウィンドウで、「ほかのデバイス」項目の下からこのスキャ

ナを右クリックし、ポップアップ メニューから[**ドライバーソフトウェアの更新**]を

選択します。表示されたウインドーで[コンピュータを参照してドライバーソフトウェア

含むフォルダーを選択し、[OK]ボタンを押して前の画面に戻ります。「次へ] ボタンを

クリックし、[Windowsセキュリティ] ウィンドウが表示されたら、[このドライバ

ーソフトウェアをインストールします]をクリックします。 ステップ10に進んでくださ

a. スキャナに同梱されていたセットアップ/アプリケーション CD-ROMをCD-ROMドラ

b. **ユーザーアカウント制御ダt**イアログがポップアップしたら、はい ボタンをクリック

a. スキャナに同梱されていたセットアップ/アプリケーション CD-ROMをCD-ROMド

b. [ユーザーアカウント制御]ダイアログがポップアップしたら、[はい] ボタンをクリ

(Windows can't verify the publisher of this driver software) というメッセージが表示され

ることがあります。このメッセージは無視して [このドライバソフトウェアをインストール

8. インストール中「Windows はこのドライバソフトウェアの発行元を検証できません」

する] (Install this driver software anyway) をクリックしてインストールを続けてください。

10.コンピュータ画面の指示に従い、新しいUSB スキャナに必要なすべてのソフトウェアを

インストールします。ポップアップのウィザードウィンドウが表示されたら、「次へ」を

クリックします。[Windowsセキュリティ] ウィンドウの [このドライバーソフトウェア

をインストールします] をクリックし、次にウィザードウィンドウで [完了] をクリック

11.ソフトウェアのインストールが完成すると、スキャナのキャリブレーションを実行する

12.用紙ガイドリターンのカバーを押し上げてください。スキャナに同梱されている特殊な

14.インストール完了後、開いているアプリケーションを全て終了させてから終了ボタンを

● 将来ドライバおよびソフトウェアの再インストールが必要にな

った時に備えて、セットアップ/アプリケーションCD-ROMは

13. コンピュータ画面の指示に従ってスキャナのキャリブレーションを完了させます。

9. システムがインストール処理を終了したら、「終了」 ボタンをクリックします。

ライブに挿入します。ポップアップ通知をクリックして、ポップアップウィンドウ

で [install.exe の実行] をクリックします。ポップアップ通知が表示されない場合

は、Setup/Application(セットアップ/アプリケーション)CD-ROMを取り出して再

イブに挿入します。表示された[自動再生] ウィンドウで[install.exe の実行] をクリ

d. [**フォルダーの参照**]ウィンドウで、CD-ROMドライブまたはスキャナのドライバーを

b. 「1-ザ-アカウントコントロール」のダイアログが表示されたら「次へ」のボタンをクリックしてください。

ROM ドライブ」を選択し、「フロッピーディスクドライブ」がチェックされている場

検知して「新しいハードディスクの追加ウィザード」または「新しいハードウェアの検

3. 同梱のUSBケーブルの正方形の端をスキャナーの背面のUSBポートに接続します。

電源コードレアッテ(受け口):付属のACアダプタのコードをここに接続します。

4. 表示画面: △や▽ボタンにより選択されたファンクションNo.を表示します。

スキャナ

2. USB ケーブル

6. メモステッカー

7. クイックガイド

選択できます。

グ操作が実行されます。

の場所で保持されます。

11.電源スイッチ: スキャナーの電源をON/OFFします。

ステップ 1. スキャナをコンピュータに接続する

、 スキャナーの電源レセプ タにACPダ プ タを接続します。

. 電源ケーブルの反対側をAC電源につなぎます。

ステップ 2. ソフトウェアをインストールする

USBIJでに接続してください。

1. スキャナーの電源を入れてください

3. Windows 2000の場合

ンをクリックします。

合は選択を解除します。

4. Windows XPをご使用の場合

い。ステップ8に進んでください。

5. Windows Vistaの場合

奨)を選択します。

ックします。

7. Windows 8の場合

します。

よう促されます。

度挿入してください。

します。 ステップ10に進んでください。

ックします。 ステップ10に進んでください。

知ウィザード」が起動されます。

4. 同梱のUSBケーブルの長方形の端をコンピュータに接続します。

加されました。」というメッセージが表示されます。

イブに挿入し、[次へ] ボタンをクリックします。

続けてください。ステップ9に進んでください。

e. 表示されたウインドーの「次へ」のボタンをクリックしてください。

3. AC 電源アダプタ

4. キャリブレーション用紙

8. セットアップ/アプリケーション CD-ROM

5. 柔らかいクリーニングを

퀵 가이드 (한국어)

박스 내용물

1. 스캐너 본체 2. USB 케이블 3. AC 어댑터 4. 교정지

5. 청소용 천 6. 메모 라벨 7. 퀵가이드

8. 설치/어플리케이션 CD-ROM

### 스캐너 개요

1. 전원 단자: 스캐너의 AC 어댑터를 사용해서 일반 AC 전원 콘센트에 연결합니다. 2. USB포트: 스캐너를 같이 제공되는 USB 케이블로 컴퓨터와 연결하는 곳. 3. 가이드 페이퍼 리턴: 커버의 방향을 위 또는 아래로 조절해 스캔된 원고가 수평

또는 수직 방향으로 배출되게 함(이 매뉴얼의원고 배출섹션 참고). 4. 디스플레이창: UP(위) 또는 DOWN(아래) 버튼을 사용하여 선택한, 미리 정의된 스캐닝 작업을 숫자로 표시.

5. Scan 버튼: UP(위)또는 DOWN(아래) 버튼을 사용하여 선택한, 미리 정의된 스캐닝 작업 수행.

6. UP(위) 버튼: 디스플레이창에 표시된, 미리 정의된 스캐닝 작업의 앞번호로

7. DOWN(아래) 버튼: 디스플레이창에 표시된, 미리 정의된 스캐닝 작업의 뒷번호로 이동.

8. 용지 너비 고정대: 원고 사이즈에 맞게 조절.

 브라켓으로 리드: 원고가 카드를 올바르게 고정할 수 있는 지지대. 10. 포토 센서: 문서나 사진을 올려 놓으면 스캐너가 물고 들어가는 곳.

11. 전원 스위치: 스캐너의 전원을 켜고 끌 때 사용합니다.

#### 연결 및 설치 1단계. 컴퓨터에 스캐너 연결하기

1. 스탠드의 전원 수신시기에 AC어댑터를 연결하십시오 ⊖ � ⊕

2. 표준 AC 전원 콘센트에 AC어댑터의 반대편 끝을 연결하십시오. 3. USB 케이블의 납짝한 쪽을 컴퓨터의 USB 포트 🐨에 꽂아 주십시오.

4. USB 케이블의 둥근 쪽을 컴퓨터의 USB 포트에 꽂아 주십시오 5. 스캐너를 USB 허브를 통해 연결하는 경우에는 USB 허브가 컴퓨터에 연결되어

있는지 확인해 주십시오.

2단계. 소프트웨어 설치하기 1. 스캐너 옆면에 있는 스캐너 전원 스위치를 켭니다.

2. 만약, 컴퓨터의 USB구성이 올바르다면, 컴퓨터는 자동으로 새 하드웨어 추가 **마법사**로 스캐너를 탐색합니다. 사용자의 컴퓨터가 꺼져있다면 스캐너가 연결되었더라도 컴퓨터를 켜고 윈도우가 시작될 때까지 "새 하드웨어 추가 마법사" 메시지는 표시되지 않습니다. 3. 윈도우즈 2000에서의 설치

a.새 하드웨어 추가 마법사 윈도우가 나타나면, **다음** 버튼을 클릭합니다. b. "SEARCH FOR THE BEST DRIVER FOR YOUR DEVICE [RECOMMENDED]"를 선택하고

다음 버튼을 클릭합니다. c. 윈도우는 드라이버를 찾기 위하여 탐색할 장소를 물어봅니다. CD-ROM 드라이브를 선택합니다

d.스캐너에 동봉된 설치/프로그램 CD를 CD-ROM 드라이브에 삽입한 다음, 다음

버튼을 클릭합니다. e. 그 다음 윈도우가 나타나면 다음 버튼을 클릭합니다.

f.설치가 진행되는 도중에, 디지털 서명 요구 (digital signature required) 메세지가 나타나면 무시하시고 다음 단계로 진행하시면 됩니다. 이후, 단계 9 로 넘어가십시오.

4. 윈도우즈 XP에서의 설치: a.스캐너에 동봉된 설치/프로그램 CD를 CD-ROM 드라이브에 삽입합니다. b."Install the software automatically recommended" 를 선택하고, **다음** 

버튼을 클릭합니다. c. 다음 윈도우가 나타나면 다음을 클릭합니다. 이후, 단계 9로 넘어가십시오. 5. 윈도우즈 Vista에서의 설치:

a.새 하드웨어 추가 윈도우가 나타나면 "Locate and install driver software (recommended)" 를 선택합니다.

b. "User Account Control " 팝업이 나타나면 계속 버튼을 클릭합니다. c.스캐너에 동봉된 설치/프로그램 CD를 CD-ROM 드라이브에 삽입합니다. 그리고 **다음** 버튼을 클릭합니다. 이후, 단계 8로 넘어가십시오.

6.윈도우즈 7 에서의 설치:

설치/어플리케이션 CD-ROM가 복수 스캐너 모델용일 경우 a.스캐너에 동봉된 설치/프로그램 CD를 CD-ROM 드라이브에 삽입합니다. 나타난 **자동 실행** 윈도우의 install.exe 실행을 클릭합니다.

b. 사용자 계정 컨트롤 다이얼로그가 팝업되면 예버튼을 클릭합니다. 팝업된 설치 메시지의 설명을 따라주신시오 c. 장치 관리자 창에서, 기타 장치 항목 아래의 이 스캐너를 오른 클릭한 다음

팝업 메뉴에서 **드라이버 소프트웨어 업데이트**를 선택합니다. 창이 나타나면 **컴퓨터에서 드라이버 소프트웨어 찾아보기**를 누른 다음 **찾아보기** 버튼을 누릅니다. d.폴더 찾아보기 창에서 이 스캐너 드라이버를 포함한 CD-ROM 드라이브 또는

폴더를 선택하고, 이전 화면으로 되돌리기 위해 확인 버튼을 클릭합니다, 다음버튼을 클릭하고 윈도우즈 보안창이 나타나면 이 드라이버 소프트웨어를 설치합니다를 클릭합니다, 단계 10로 넘어가십시오.

설치/어플리케이션 CD-ROM이 단수 스캐너 모델용일 경우 a.스캐너에 동봉된 설치/프로그램 CD를 CD-ROM 드라이브에 삽입합니다. 나타난

**자동 실행** 윈도우의 install.exe 실행을 클릭합니다. b. 사용자 계정 컨트롤 다이얼로그가 팝업되면 예버튼을 클릭합니다. 단계 10로

넘어가십시오. 윈도우즈 8 에서의 설치 a.스캐너에 동봉된 설치/프로그램 CD를 CD-ROM 드라이브에 삽입합니다. 팝업

알림을 클릭한 후, 팝업 창에서 install.exe 실행을 클릭합니다. 만약 팝업 악릭창이 사라졌다면, 설정/어플리케이션 CD-ROM을 꺼낸 후 다시 삽입합니다. b. 사용자 계정 컨트롤 다이얼로그가 팝업되면 예버튼을 클릭합니다. 단계 10로 넘어가십시오. 8. 설치가 진행되는 동안, "윈도우즈가 새로운 소프트웨어를 인증할 수 없다"라는

메세지가 나타난다면, 무시하시고 계속 설치하십시오. 9. 시스템 설치가 완벽하다면, 완료 버튼을 클릭합니다.

10.요구하시는 스캐너의 모든 소프트웨어를 설치하고자 한다면, 온라인 지시에 따라 설치 하시면 됩니다. 팝업 마법사 윈도우가 나타나면 다음을 클릭한 후 윈도우즈 보안창의 이 드라이버 소프트웨어를 설치합니다를 클릭한 다음 마법사 윈도우의 마침을 클릭합니다.

11. 소프트웨어 설치 후 캘리브레이션 작업을 진행하시기 바랍니다. 12. 가이드 페이퍼 리턴을 눌러 위로 올라오게 해 주십시오. 스캐너에 포함된 특수 교정 시트를 시트면이 위로 향하게 하여 스캐너의페이지 피드 슬롯안으로

삽입합니다. 13. 화면 상의 지시에 따라 스캐너 교정을 완료합니다. 교정이 완료되면, 확인을 누른 다음 **완료**를 클릭합니다.

14. 설치가 완료되면, 실행 중인 모든 어플리케이션을 종료하고, 완료버튼을 클릭하여 컴퓨터를 재시작합니다.

● 나중에 드라이버 및 소프트웨어 재설치가 필요할 <sup>↓</sup> 때를 대비해 설치/어플리케이션 CD-ROM을 보관합니다. ● 나중에 스캐너를 교정이 필요할 때를 대비해 주의

3단계. 스캐너 테스트

이용하여 테스트 스캐닝을 해봄으로써 스캐너가 정상적으로 작동하는지 테스트해 볼 수 있습니다. 스캐너를 테스트해 보기 전에 모든 연결이 잘 되어 있는지 다시 한 번 확인해 보십시오

교정지를 보관합니다.

1. 카드를 길이 방향(Portrait/Vertical)으로 해서 스캐너의 정중앙 부분에 스캐너가 카드를 잡아 당길 때까지 넣어 주십시오

2. 윈도우 시작 메뉴에서 Presto! BizCard를 실행합니다. (Windows 8 사용자용: 마우스 커서를 화면 우측 위 또는 아래쪽으로 옮겨 참 메뉴 엽니다. 검색 참 을 클릭합니다. 앱 화면이 나타날 것입니다. 앱 화면에서 빈 공간을 클릭한 후, Presto! BizCard이 보일 때까지 오른쪽으로 스크롤 하기 위해 마우스 커서를 화면의 오른쪽 가장자리로 가져간 후, Presto! BizCard를 클릭합니다.)

3. (스캐너에 단 한대의 스캐너만 연결한 경우에는 4번으로 가십시오.) File메뉴에서Select Scanner를 선택합니다. 창이 생성된 후 해당 스캐너 모델을 선택하고 **OK** 버튼을 클릭하면 이 스캐너가 초기 스캐닝 소스로 지정됩니다. 4. Presto! BizCard 에서 File > Scan with TWAIN user interface 클릭.

5. TWAIN창이 열리면 스캔 타입에 맞게종미 피더(앞면)를 선택합니다. 스캔 세팅값을 지정합니다(페이지 크기: 사이즈 자동, 해상도: 300). **스캔** 버튼을 클릭합니다

7. 화면에 이미지가 나타나면, 스캐너가 올바르게 작동하고 있습니다.

обратиться к помощи он-лаин. Вы также можете ознакомиться с полной версией «Руководства Пользователя», которая автоматически устанавливается на Вац компьютер при установке программного обеспечения сканера.

参考にすることもできます。

キャリブレーション用紙を、表面を上向きにして挿入します。

スキャナを適切にテストするには、以下のステップを実行してください。

ドを挿入します。 2. Windowsの「スタート」ボタンから「Presto! BizCard」を起動します。(Windows 81-サーの 場合:マウスカーソルを画面の上または下右隅に合わせて「チャーム」バーを開きます。「検索」チャームを クリックします。「**アプリ**」画面が表示されます。「**アプリ**」画面の空いたスペースをクリックし、カーソルを画 面の右端に移動して、「Presto! BizCard」が見つかるところまで右にスクロールし、「Presto!

BizCard を加かします。) 3. (お使いのPCにスキャナー、イメージ機器が本機1台のみが設定されている場合には、4項に進ん でください。) 「ファイル」メニューから「スキャナーを選択...」を指し。デババスを選択のポップアップウイント、一でこのスキャナを

選択し「はい」をクリックしてデフォルトスキャナとして設定します。 4. Presto! BizCardで,「ファイル」>「TWAINユーザインタフェースでスキャン」をクリックして下さい。 5. 開かれるTWAINウインドーで片面の名刺ではシートフィーダー(表面)をスキャンタイ プとして選びます。スキャンの設定を行います (ページサイズ: 自動サイズ検知, 解像度:

このスキャナーを使用している間、オンラインヘルブを参照して質問の回答を見つけてください。

た、スキャナに付属のセットアップ/アプリケーション CD-ROM に含まれる「ユーザーズガイド」を

6. 「**スキャン**」ボタンをクリックしてください。 

正しく保管してください。 ● 将来スキャナのキャリブレーションが必要になった時に備え 注意 て、キャリブレーション用紙は正しく保管してください。 ステップ 3. スキャナをテストする

クリックすると、コンピュータが再起動されます。

以下のテスト手順で、スキャナがご使用のコンピュータとスキャン用ソフトウェアと適切に 機能しているかどうかをチェックします。スキャナのテスト開始前に、すべてのコンポーネ ントが揃っていることを再確認します。

1. 名刺を垂直に配置し、カードがスキャナにつかまれるまでスキャナ中心部に向けてカー

## 快速安裝指南

## 快速安装指南

| <ul> <li>原廠附件</li> <li>1. 掃描器</li> <li>2. USB連接線</li> <li>3. 電源變壓器</li> <li>4. 校正紙</li> <li>5. 清潔布</li> <li>6. 備忘貼紙</li> <li>7. 快速安裝指南</li> <li>8. 設定 / 軟體光碟片</li> </ul>                                                                                                    | 原厂附件  1. 扫描仪  2. USB连接线  3. 交流变压器  4. 校正纸  5. 清洁布  6. 备忘贴纸  7. 扫描仪使用手册  8. 安装程序和应用软件光盘                                                                                                    |
|----------------------------------------------------------------------------------------------------|----------------------------------------------------------------------------------------------------|
| <ul> <li>提供 一個 一個 一個 一個 一個 一個 一個 一個 一個 一個 一個 一個 一個</li></ul>                                                                                                    | <ul> <li>扫描仪概述</li> <li>1. 电源连接接口:将电源变压器一头插入此电源连接接口 ,另一头则插入标准电源插座。</li> <li>2. USB端口:将USB连接线插入此USB端口,以和计算机相连接。</li> <li>3. 出纸导向盖:将导向盖调上或调下,您能将出纸方向设置为水平出纸或垂直出纸。</li> <li>4. 功能序号显示:代表预先设定的扫描任务的数字。可通过向上、向下按键选择。</li> <li>5. Scan按键:按此按键,打描仪将执行通过向上向下按键选择的预先设定的扫描任务。</li> <li>6. 向上按键:按此按键,代表扫描任务序号的功能序号显示将前进一位。</li> <li>7. 向下按键:按此按键,代表扫描任务序号的功能序号显示将后退一位。</li> <li>8. 纸张宽度调整边夹:调整该边夹距离到您所采用的纸张宽度大小。</li> <li>9. 进纸托架:在使用扫描仪时打开进纸托架,将纸张或卡片适当托起。</li> <li>10. 照片感应器:感应您放入扫描仪的文件或卡片,您能感觉到扫描仪将文件吸入。</li> <li>11. 扫描仪电源开关:使用这个开关来开启或关闭此扫描仪的电源。</li> </ul>                                                                                                    |
| 安裝與設定<br>第一步、連接您的掃描器和電腦<br>1.將交流變壓器插入掃描器的電源連接埠。<br>2.將交流變壓器的另一端插入標準交流電源插座。<br>3.將USB連接線的方形接頭插入掃描器的USB埠。<br>4.將此USB連接線另一端的長方形接頭插入電腦的USB埠。<br>5.如您欲將掃描器連至USB集線器 (active hub),先確認集線器已連至電腦USB埠,接<br>著再將掃描器連接至USB集線器上。<br>第二步、安裝軟體                                                                                                    | 安装与设定<br>第一步、连接您的扫描仪和计算机<br>1. 将交流变压器插入扫描仪的电源接口。<br>2. 将交流变压器的另一端插入标准交流电源插座。<br>3. 将USB连接线的方形接头插入扫描仪的USB端口(如上图所示)。<br>4. 将此USB连接线另一端的长方形接头插入计算机的USB端口。<br>5. 如您欲将扫描仪连至USB集线器,先确认集线器已连至计算机USB端口, 接着再将<br>扫描仪连接至USB集线器上。<br>第二步、安装软件                                                                                                    |
| <ol> <li>按下掃描器側面的電源開關以啓動掃描器電源。</li> <li>假如您電腦的USB埠功能正常,電腦會自動察覺到有新的設備連接到USB埠,螢幕上會出現"新增硬體精靈"的視窗畫面。注意:如果您在電腦關機時,接上掃描器,打開電腦進入視窗時,也會出現"新增硬體精靈"畫面。</li> <li><u>3. Windows 2000使用者:</u> <ol> <li>請點選「下一步」繼續。</li> <li>選擇「搜尋裝置的最適用的驅動程式一建議使用」,然後再點選「下一步」。</li> <li>送下來的畫面會問您選用哪個磁碟,請勾選光碟機選項(如果「軟碟機」選項為有勾選,請在那個方框內再點一次即可取消)。</li> <li>請將隨機附上的驅動安裝光碟,放入光碟機内。</li> <li>在隨後出現的畫面上點選「下一步」。</li> <li>在安裝過程中,若您的作業系統發出硬體安裝訊息,指示您所安裝的掃描器尚未通過數位簽章,請您直接路過該訊息,繼續執行驅動程式安裝,並請無須疑慮認證問             </li> </ol> </li> </ol>                                                                                                    | <ol> <li>打开扫描仪侧面的电源开关。</li> <li>1. 打开扫描仪侧面的电源开关。</li> <li>2. 假如您计算机的USB端口功能正常,计算机会自动察觉到有新的设备连接到USB端口,屏幕上会出现"发现新硬件"的窗口画面。注意:如果您在计算机关机时,接上扫描仪,打开计算机进入窗口时,也会出现"发现新硬件"画面。</li> <li>3. Windows 2000用户:         <ul> <li>a. 请点击"下一步"继续。</li> <li>b. 选择"搜寻装置的最适用的驱动程序建议使用",然后再点击"下一步"。</li> <li>c. 接下来的画面会问您选用哪个磁盘,请勾选光驱选项(如果"软盘驱动器"选项为有勾选,请在那个方框内再点一次即可取消)。</li> <li>d. 将随机附赠的安装设定软件光盘片放入光驱内,然后再点击"下一步"。</li> <li>e. 在随之出现的画面上点击"下一步"。</li> <li>f. 在安装过程中,若您的操作系统发出硬件安装讯息,指示您所安装的扫描仪尚未通过数字签章,请您直接略过该讯息,继续执行驱动程序安装,并请无须疑虑认证问</li> </ul> </li> </ol>                                                                                                    |
| <ul> <li>基,您所選輛的帶油器仍可正常建作。接下來請處主少報9。</li> <li>4. Windows XP使用者: <ul> <li>a.請將隨機附上的驅動安裝光碟,放入光碟機内。</li> <li>b. 勾選「自動安裝軟體(推薦)」選項,然後再點選「下一步」。</li> <li>c. 在隨之出現的畫面上點選「下一步」。接下來請跳至步驟9。</li> </ul> </li> <li>5. Windows Vista使用者: <ul> <li>a. 當顯示「找到新硬體」視窗時選擇「定位和安裝驅動程式(推薦)」。</li> <li>b. 在彈出的「用戶帳戶控制」對話方塊中點選「繼續」。</li> <li>c. 當系統顯示「放入您的USB掃描器附帶的安裝光碟」,在光碟機中放入掃描器附帶的安裝/碟」器。</li> </ul> </li> </ul>                                                                                                    | 题, 您所选购的扫描仪仍可正常运作。接下来请疏至步骤9。<br><u>4. Windows XP用户:</u><br>a. 请将随机附赠的安装设定软件光盘片放入光驱内。<br>b. 勾选"自动安装软件(推荐)"选项, 然后再点击"下一步"。<br>c. 在接下来出现的画面上点击"下一步"。接下来请跳至步骤9。<br><u>5. Windows Vista用户:</u><br>a. 当显示"找到新硬件"窗口时选择"定位和安装驱动程序(推荐)"。<br>b. 在弹出的"用户帐户控制"对话框中点击"继续"。<br>c. 当系统显示"放入您的USB扫描仪附带的安装光盘",在光驱中放入扫描仪附带的<br>定地应用程序来盘、体下点击"定时"下一步"完成"                                                                                                    |
| <ul> <li>6. Windows 7使用者:</li> <li>當安裝光碟是給多種機型使用時</li> <li>a. 請將隨機附贈的安裝設定軟體光碟片放入光碟機内,在隨後出現的「自動播放」視窗中點擊「執行install.exe」。</li> <li>b. 如果「使用者帳戶控制」對話框跳出的話,點選「是」。接著按照彈出的安裝訊息進行安裝。</li> <li>c. 在「裝置管理員」視窗中,以滑鼠右鍵單擊在「其他裝置」項目下的此掃描器,接著在跳出的快顯功能表中選取「更新驅動程式軟體」。在打開的視窗中點選「瀏覽電腦上的驅動程式軟體」,接著按「瀏覽」按鈕。</li> <li>d. 在打開的「瀏覽資料夾」視窗中,選取內含此掃描器驅動程式的資料夾或光碟機,並接著按「確定」按鈕以返回前一個視窗。按「下一步」按鈕,如果「Windows安全性」視窗出現,點選「仍然安裝此驅動程式軟體」。接下來請跳至步驟10。</li> </ul>                                                                                                    | <ul> <li>安装/应用程序光盘,然后点击"完成"下一步"完成"。接下来请跳至步骤8。</li> <li>6. Windows 7用户:<br/>当安装光盘是给多种机型使用时</li> <li>a. 请将随机附赠的驱动安装光盘放入光驱内,在随后出现的"自动播放"窗口中点击"运行install.exe"。</li> <li>b. 如果"用户帐户控制"对话框跳出的话,点击"是"。接着按照弹出的安装讯息进行安装。</li> <li>c. 在"设备管理器"窗口中,把鼠标光标移到"其它设备"项目下的此扫描仪旁并单击右键,接着从弹出的快捷菜单中点击"更新驱动程序软件"。在打开的窗口中点选"浏览计算机以查找驱动程序软件",接着点击"浏览"按钮。</li> <li>d. 在打开的"浏览文件夹"窗口中,选取内含此扫描仪驱动程序的文件夹或光驱,并接着点击"确定"按钮以返回前一个窗口。点击"下一步"按钮,如果"Windows安全"窗口出现,点选"始终安装此驱动程序软件"。接下来请跳至步骤10。</li> </ul>                                                                                                    |
| <ul> <li>當安裝光碟是給單一機型使用時</li> <li>a.請將隨機附贈的安裝設定軟體光碟片放入光碟機內,在隨後出現的「自動播放」視窗中點擊「執行install.exe」。</li> <li>b.如果「使用者帳戶控制」對話框跳出的話,點選「是」。接下來請跳至步驟10。</li> <li>7. Windows 8使用者: <ul> <li>a.請將隨機附贈的安裝設定軟體光碟片放入光碟機內,點擊彈出的通知訊息,然後在彈出的視窗中點擊執行 install.exe。如果錯過彈出的通知訊息,請退出並重新插入驅動安裝光碟。</li> <li>b.如果「使用者帳戶控制」對話框跳出的話,點選「是」。接下來請跳至步驟10。</li> </ul> </li> <li>8. 在安裝過程中,若您的作業系統發出硬體安裝訊息「Windows無法辨識該驅動程式的發佈者」,指示您所安裝的掃描器尚未通過數位簽章,請您直接路過該訊息,繼續執行驅動程式安裝,並請無須疑慮認證問題,您所選購的掃描器仍可正常運作。</li> <li>9. 當系統完成硬體安裝,拉下「完成」按鍵離開。</li> <li>10.遵循螢幕上的指示,安裝掃描器所需的所有程式。如果精靈對話框跳出的話,按「下一步」按鈕,接著在「Windows空生性」視窗中點選「仍然安裝此驅動程式軟體」,然後在精靈對話框中按「完成」按鈕。</li> <li>11.等軟體安裝完單後,螢幕會出現訊息要求您進行掃描器校正。</li> <li>12.請將出紙導向蓋調上。將隨機附贈的校正紙放入掃描器的進紙端,校正紙的印刷面要朝上。</li> <li>13.請遵循螢幕的指示完成掃描器校正。</li> <li>14.等安裝完單後,關掉所有開啓的程式,按「完成」按鈕重新啓動電腦。</li> <li>請將驅動安裝光碟存放安當,以備將來您可能需要安裝驅動程式和軟體時使用。</li> <li>請將校正紙存放安當,以備將來您可能需要校正掃描器時使用。</li> </ul> | <ul> <li>当安装光盘是给单一机型使用时</li> <li>a. 请将随机附赠的驱动安装光盘放入光驱内,在随后出现的"自动播放"窗口中点击"运行install.exe"。</li> <li>b. 如果"用户帐户控制"对话框跳出的话,点击"是"。接下来请跳至步骤10。</li> <li>7. Windows 8用户:</li> <li>a. 请将随机附赠的驱动安装光盘放入光驱内,点击弹出的通知讯息,然后在弹出的窗口中点击"运行install.exe"。如果错过弹出的通知讯息,请退出并重新插入驱动安装光盘。</li> <li>b. 如果"用户帐户控制"对话框跳出的话,点击"是"。接下来请跳至步骤10。</li> <li>6. 在安装过程中,若您的操作系统发出硬件安装讯温 "Windows无法辨识该驱动程序的发布者",指示您防安装的扫描仪尚未通过数字签章,请您直接略过该讯息,继续执行驱动程序安装,并请无须疑虑认证问题,您所选购的扫描仪仍可正常运作。</li> <li>9. 当系统完成硬件安装,点击"完成"按键离开。</li> <li>10.遵循屏幕上的指示,安装扫描仪所需的所有程序。如果精灵对话框跳出的话,按"下一步"按钮,接着在"Windows安全"窗口中点选"始终安装此驱动程序软件",然后在精灵对话框中按"完成"按钮。</li> <li>11.等软件安装完毕后,屏幕会出现讯息要求您进行扫描仪校正。</li> <li>12.请谢循屏幕的指示完成扫描仪校正。</li> <li>13.请邀循屏幕的指示完成扫描仪校正。</li> <li>14.等安装完毕后,关掉所有开启的程序,点击"完成"按钮重新启动计算机。</li> <li>14.等安装完毕后,关掉所有开启的程序,点击"完成"按钮重新启动计算机。</li> <li>第将驱动安装光盘存放妥当,以备将来您可能需要校正扫描仪时使用。</li> <li>计称校正纸存放妥当,以备将来您可能需要校正扫描仪时使用。</li> <li>2. 通知式扫描处</li> <li>2. 计称数正纸存放妥当,以备将来您可能需要校正扫描仪时使用。</li> <li>2. 计称数正纸存放妥当,以备将来您可能需要校正扫描仪时使用。</li> </ul> |
| <ul> <li>第三步、測試掃描器 以下的測試程序係用來測試電腦和掃描程式是否能與掃描器配合。測試前,請先確定所 有接線都已接妥。</li> <li>請遵照下列步驟以正確地測試掃描器: <ol> <li>垂直放入名片,沿掃描器中間置入卡片至掃描器將卡片吸住。</li> <li>點選Windows「開始」功能表,找到並開啓「丹青名片辨職系統」。(Windows 8使用 者:將滑鼠游標指向電腦螢幕的右上角或右下角以開啓「快速鍵」欄。點擊「搜尋」 快速鍵,即可顯示「應用程式」頁面 。點擊「應用程式」頁面的任何空白處,將滑 鼠游標往螢幕右側邊緣移動,以向右捲動螢幕直到找到「丹青名片辨職系統」然後點 擊「丹青名片辨職系統」。)</li> <li>(如果您的電腦只有連接一台掃描器,請忽略此步驟直接跳至步驟4。) 在「檔案」功能表上,點選「選取掃描器」。在隨即打開的視窗中選取此掃描器,點 選「確定」按鈕即可將此掃描器設定為預設掃描來源。</li> <li>在時即打開的TWAIN視窗中,點選「檔案」&gt;「以 TWAIN 使用介面掃描」。</li> <li>在隨即打開的TWAIN視窗中,點選「檔案」&gt;「以 TWAIN 使用介面掃描」。</li> <li>點選「掃描」按鈕。</li> <li>當您所掃描的影像出現在您的螢幕上時,表示您的掃描器運作正常。</li> </ol></li></ul>                                                                                                    | <ul> <li>▶还的测试程序系用来测试计算机和扫描程序是否能与扫描仪配合。测试前,请先确定所有接线都已接妥。</li> <li>请遵照下列步骤以正确地测试扫描仪:</li> <li>1. 垂直放入名片,沿扫描仪中间置入卡片至扫描仪将卡片吸住。</li> <li>2. 点击Windows "开始"菜单,找到并开启 "丹青名片辨识系统"。(Windows 8用户:将鼠标光标指向计算机屏幕的右上角或右下角以开启 "超级按钮"栏。点击 "搜索"超级按钮,即可显示 "应用"页面。点击 "应用"页面的任何空白处,将鼠标光标往屏幕右侧边缘移动,以向右卷动屏幕直到找到 "丹青名片辨识系统",然后点击 "丹青名片辨识系统"。)</li> <li>3. (如果您的计算机只连接有一台扫描仪,请忽略此步骤直接跳至步骤4。)在 "文件"菜单上,点选 "选择扫描仪"。在随即打开的窗口中选取此扫描仪,点选 "确定"按钮即可将此扫描仪设定为预设扫描来源。</li> <li>4. 在丹青名片辨识系统窗口中,选取 "文件" &gt; "以 TWAIN 用户界面扫描"。</li> <li>5. 在TWAIN窗口中,选择 "馈纸式(正面)"作为扫描方式。调整扫描设置(推荐纸张大小为"自动大小",分辨率为300 dpi)。</li> <li>6. 点击 "扫描"按钮。</li> <li>7. 当您所扫描的图像出现在您的屏幕上时,表示您的扫描仪工作正常。</li> </ul>                                                                                                    |